# 第198回北陸精神神経学会 視聴者マニュアル

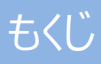

| ご視聴いただく前に

➤ ご視聴いただく前に(推奨視聴環境)

- ▶ ご視聴いただく前に(視聴登録) ・・・3
- Ⅱ 事前準備
  - ▶ 事前準備(Zoomアプリのインストール) ・・・4
  - ▶ 事前準備(Zoomアプリのサインアップ) ・・・7
  - ▶ 事前準備(Zoomアプリのサインイン) ・・・9

III LIVE配信の視聴方法

| Zoomの使い方 | (画面の説明)    | • | • | • | 10 |
|----------|------------|---|---|---|----|
| Zoomの使い方 | (発表中の画面表示) | • | • | • | 11 |
| Zoomの使い方 | (画面のレイアウト) | • | • | • | 12 |
| Zoomの使い方 | (質疑の仕方)    | • | • | • | 14 |
|          |            |   |   |   |    |

### Ⅳ お問い合わせ先

· · · 15

講演の視聴に際し、以下の環境を推奨しています。 これ以外の環境では、一部もしくはすべてのサービスがご利用できない場合があります。

◆PCスペック、ブラウザ

以下のサイト内にzoom社が推奨している環境が記載されています。

https://support.zoom.us/hc/ja/articles/201362023

#### ◆インターネット接続環境

- ・通信速度が不足している環境では、スムーズに再生されない場合があります。
   また、混雑などのため回線が不安定になり、視聴がスムーズに行えない場合があります。
   その際は、回線が混み合っていないかなどをご確認ください。
- 常設のネットワーク環境ではなく、スマートフォンなどのパケット通信を使用する際には、パケット通信料がかかります。
- ・ 視聴の際は有線での接続を推奨します。
   ※オンライン参加にあたり、パソコン閲覧環境やインターネット通信接続などにかかる費用や
   設定作業は、ご自身の負担と責任でお願いいたします。

◆Zoomアプリのインストールとサインアップ(4ページ参照)

・予め最新のバージョンをインストールしてください。

#### 視聴にあたり、事前にWEB上での登録が必要となります。 ※当日も登録可能ですが、お時間が掛かる場合がございますので、事前の登録を 推奨いたします。

① 北陸精神神経学会ホームページ(<u>https://hspn.jp/</u>)の参加登録サイトURLより事前に登録を

| 行ってください。 |                                                                    |
|----------|--------------------------------------------------------------------|
|          | 更新情報                                                               |
|          | 番 HOME / 更新情報 / お知らせ / 【篇198回北陸精神神経学会】Web関値〜登録用Webサイト              |
|          |                                                                    |
|          | 第198回北陸精神神経学会~8月29日(日)WEB開催~<br>登録Webサイトが開設されました。今回は富山大学主催で開催されます。 |
| 0        | AND/C を/J2 C 0 / 2 5 7 1<br><参加登録サイトURL>                           |
|          | https://us02web.zoom.us/webinar/register/WN_HFwVfCvITMaEt93qHqa6Xw |
| ×        |                                                                    |

② 登録後、ZOOMシステムより入室用URLが記載されたメールが送信されます。

③ 当日は上記②のメールに記載されているリンクより入室することをお勧めします。

※上記②のメールが見当たらない場合は下記の原因が考えられます。

1)メールアドレスを誤って登録した。

2)迷惑メールフォルダーに振り分けられている。

3)受信メーラー側で受信拒否設定した対象に含まれており、受信できない。

※迷惑メールフォルダを含めて、上記②のメールがどうしても見当たらない場合は、再度ご登録してください。 正しいメールアドレスにも関わらず、複数回登録してもメールが届かない場合は富山大学精神神経医学講座 (psychiat@med.u-toyama.ac.jp)までご連絡ください。

※受信側のメーラー設定により上記②のメール内に記載してある当日入室用リンク先のハイパーリンク設定が 途中できれている場合がございます。

クリックしてもリンク先に進まない場合は、URLの途中で改行やスペースが入っていないかご確認頂き、間の改行やスペースを全て削除した上で、直接ブラウザにURLを入力してください。

以下のZoom公式サイトの下記URLから、アプリをダウンロードしてください。

# https://zoom.us/download

① 「ミーティング用Zoomクライアント」の [ダウンロード] ボタンをクリックし、

ダウンロードとインストールを行ってください。

|      |           |                                                |                                                                 |                                                                       | デモをリ                              | クエスト 1.888 | 3.799.9666 リソース <del>▼</del> ± | ザポート |
|------|-----------|------------------------------------------------|-----------------------------------------------------------------|-----------------------------------------------------------------------|-----------------------------------|------------|--------------------------------|------|
| zoom | ソリューション 🔻 | プランと価格                                         | 営業担当へのお問い合わせ                                                    | ミーティングに参加する                                                           | ミーティングを開催する 🗸                     | サインイン      | サインアップは無料で                     | cđ   |
|      |           | ダウン                                            | シロードセン                                                          | -17-                                                                  | 口管理者用をグ                           | ダウンロード・    |                                |      |
|      | 1         | ミーラ<br><sup>最初にZoo</sup><br>が自動的に<br><b>ダウ</b> | ティング用Zoon<br><sup>ImEーディングを開始にたに<br/>プウンロードされまして<br/>ンロード</sup> | nクライアント<br>ま参加されるときに、ウェフ<br>こから手動でダウンロード<br>ヨン5.1.3 (28656.0709)      | プラウザのクライアント<br>することもできます。         |            |                                |      |
|      |           | Micro<br>Outlook用<br>が表示され<br>す。<br>ダウ         | soft Outlook用;<br>Zoomブラグインをインスト<br>L 1回のクリックでミーティ<br>ンロード バージ  | Zoomプラグイ<br>ールするとMicrosoft Outlo<br>ィングの開始や日程の設定す<br>ョン5.1.27830.0612 | ン<br>okツールバー上にボタン<br>e実行できるようになりま |            |                                |      |
|      |           | ウェブ上で                                          | -<br>COutlookアドオンとしてZoc                                         | omを追加                                                                 |                                   |            |                                | 0    |

② インストールが開始されると、下のウィンドウが表示されます。

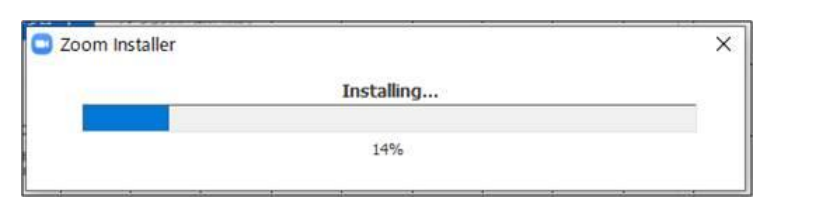

③ 右のウィンドウが表示されれば インストール完了です。

 このの クラウドと-ティング

 ・

 ・

 ・

 ・

 ・

 ・

 ・

 ・

 ・

 ・

 ・

 ・

 ・

 ・

 ・

 ・

 ・

 ・

 ・

 ・

 ・

 ・

 ・

 ・

 ・

 ・

 ・

 ・

 ・

 ・

 ・

 ・

 ・

 ・

 ・

 ・

 ・

 ・

 ・

 ・

 ・

 ・

 ・

 ・

 ・

 ・

 ・

 ・

 ・

 ・

 ・

 ・

 ・

 ・

 ④ 下記URLよりZoomアプリの接続確認を行ってください。
 <a href="http://zoom.us/test">http://zoom.us/test</a>

<手順>

1.ブルーの[参加] ボタンをクリックして、Zoomを起動します。

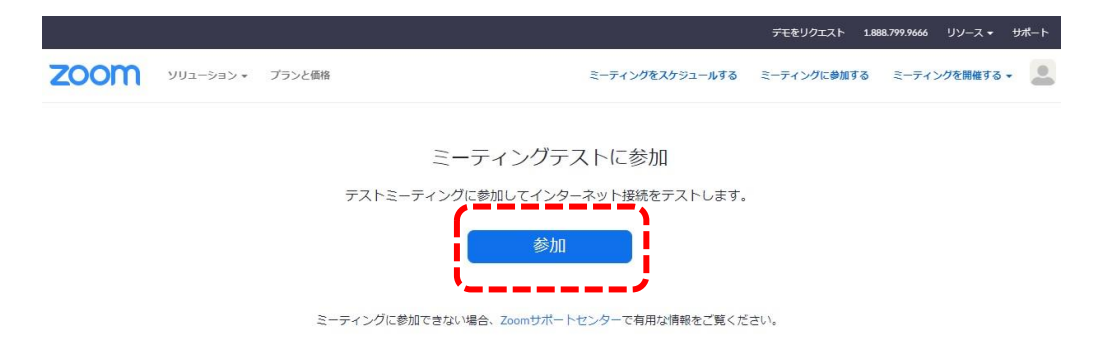

 ブラウザでダイアログが表示されたら、[Zoomミーティングを開く] をクリック します。コンピューターにZoomがインストールされていない場合は、画面の 指示に従ってZoomをダウンロードし、インストールします。

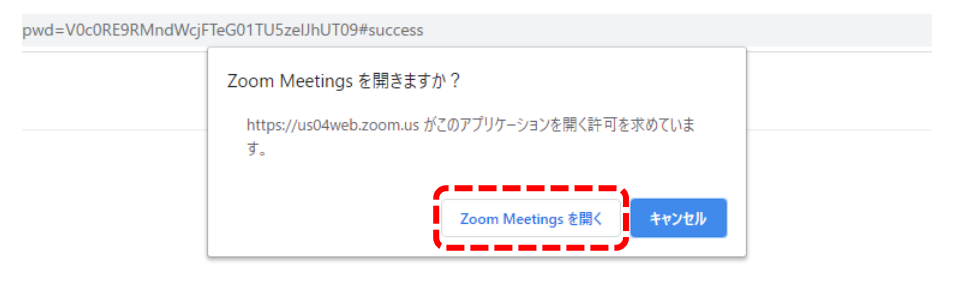

システムダイアログが表示したら、**Zoom Meetingsを開く**をクリ ックしてくださいを実行してください。 3.テストミーティングで別ウィンドウが表示され、スピーカーのテストを実行できます。着信音が聞こえない場合は、スピーカーを選択し直すか、[いいえ]をクリックして着信音が聞こえるまでスピーカーを切り替えます。マイクのテストを続けるには、[はい]をクリックします。

|         | スピーカーをテスト中                      | 0 |
|---------|---------------------------------|---|
|         | 着信音が聞こえますか。                     |   |
|         | はい いいえ                          |   |
| L       |                                 |   |
| スピーカー1: | (システムと同じ ~)                     |   |
|         | システムと同じ                         |   |
| 出力レベル:  | スピーカー/ヘッドホン (Realtek High Defin |   |

接続確認は以上です。

引き続きマイク・カメラの接続テストを実施できますが、視聴のみの場合は、 スピーカーテストのみで問題ございません。 Ⅱ 事前準備(Zoomアプリのサインアップ ~初めて使用する方~)

## ◆以下のZoom公式サイトの下記URLから、サインアップを行ってください。 <u>https://zoom.us/signu</u>

① 誕生日の入力画面が表示されます。誕生日を入力してください。

| 検証のため | りに、誕生 | 主日を確認     | いてく | 、ださい。 |  |
|-------|-------|-----------|-----|-------|--|
| 年     | ~ 月   | <b>~</b>  | ~   | 続ける   |  |
|       | このデー  | -夕は保存されま† | せん  |       |  |

② メールアドレスを入力してください。

メールアドレスを入力後、[サインアップ] ボタンをクリックしてください。

| ₩₽₽¥₽₩                 | 無料9インアック<br>変換表                           | Zoomからメール |
|------------------------|-------------------------------------------|-----------|
|                        |                                           | が届きますので、  |
| ZoomはreCAPT<br>リシーとサービ | ICHAで保護されています。また、プライバシーボ<br>ス利用規約が適用されます。 | 確認出来るメー   |
|                        | サインアップ                                    | ルアドレスをご答  |
| वृत्                   | にアカウントをお持ちですか?サインイン。                      | 録ください。    |
|                        | または                                       |           |
| SSO SSO                | でサインイン                                    |           |
| G Goo                  | gleでサインイン                                 |           |
| Face                   | bookでサインイン                                |           |
|                        |                                           |           |

Ⅱ 事前準備(Zoomアプリのサインアップ ~初めて使用する方~)

③ Zoomから登録確認のメールが届きます。

[アクティブなアカウント] ボタンをクリックしてください。

| ZOOM                                                  | サインイン                   |
|-------------------------------------------------------|-------------------------|
| こんにちは                                                 |                         |
| Zoomへのサインアップありがとうございます!                               |                         |
| アカウントを開くには下記のボタンをクリック、てメールアドレスの認証                     | をしてください:                |
| アクティブなアカウント                                           |                         |
| 上記のボタンが利用できなければ、こちらをブラウザに張り付けてくだ                      | さい:                     |
| https://zoom.us/activate?code=dDoL7HZqJKUd36hfSAh2uiQ | 2XqA_kkCfl73Py3KxN_Q.BQ |
| gAAAFzOv7alwAnjQAXc2FpdG8ubkBjLWxpbmthZ2UuY28ua       | nABAGQAABZYZHIORG9se    |
| FN5MkdiYk9WbzhFZzB3AAAAAAAAAAAA&fr=signup             |                         |
| お困りのことがございましたら、サポートセンターにご連絡ください。                      |                         |
| ご利用ありがとうございます!                                        |                         |
|                                                       |                         |

※届いたメールのイメージです。 メールソフトによって表示のされ方が変わります。

④ 下記画面が表示されます。名前の登録を行ってください。

|           | Zoomへようこそ<br>こんにちは、「「ML&-47142」 アカウントが作成されました。続けるには氏名を入<br>カしてパスワードを作成してください。 | ニックネームでも<br>構いませんが、 |
|-----------|-------------------------------------------------------------------------------|---------------------|
|           | 名                                                                             | 登録した名削か             |
| 次回サインアップの |                                                                               | 聴講中に表示されます。         |
| 際に使用します。  | 1はフード                                                                         |                     |
| お忘れのないよう  | パスワードを確認する                                                                    |                     |
| 管理ください。   | サインアップすることで、プライバシー方針およびサービス規約にに同意し<br>たことになります。                               |                     |
|           | 続ける                                                                           |                     |

# Ⅱ 事前準備(Zoomアプリのサインイン)

1 視聴する端末からZoomアプリを立ち上げてください。
 (アイコンをクリックしてください。)

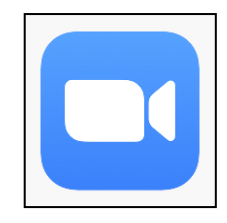

② 下記画面が表示されます。[サインイン] ボタンをクリックしてください。

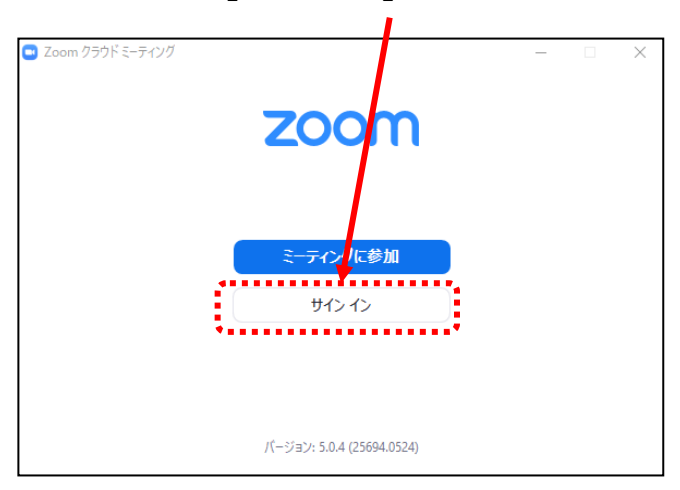

③ 前ページ(9ページ参照)で登録したメールアドレスとパスワードを入力してください。

| $f_{TW}/b_{\lambda}h_{T}$ | <ul> <li>Zoom クラウドミーティング</li> <li>サイン イン</li> </ul> |      | –               |
|---------------------------|-----------------------------------------------------|------|-----------------|
| おくと、次回から                  | メールを入力                                              | ٩    | sso でサインイン      |
| の入力の手間を                   | (パスワードを入力 お忘れですか?) また                               | lt G | Google でサインイン   |
| 省けます。                     | 〇次でのサインインを維持 サインイン                                  | f    | Facebook でサインイン |
|                           | <b>大</b> 戻る                                         |      | 無料でサインアップ       |
| ④ [サインイン] ボタンをクリックし       | してください。                                             |      |                 |

サインイン完了です。

## **IILIVE配信の視聴方法**:Zoomの使い方(画面の説明)

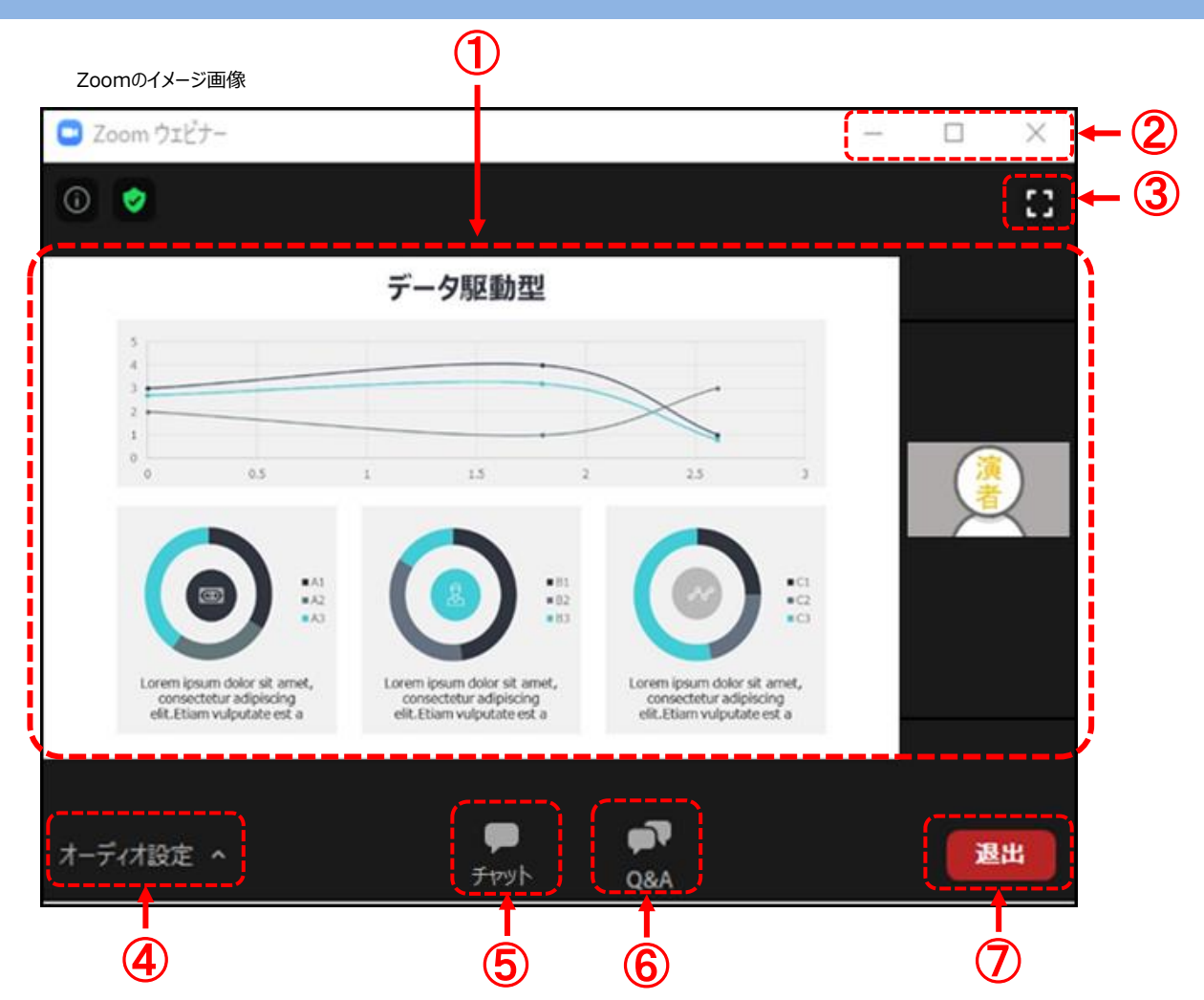

- カメラ画面が表示され、個々のウィンドウの左下には氏名が表示されます。
   話をしている人の端末は緑色の枠で囲まれます。
   なお、レイアウトは参加人数によって変更されます。
- ウィンドウの表示法を変更します。「×」マークを押すとアプリが終了(退出)するので 押さないでください。
   注意!!
- ③全画面表示になります。ウィンドウ内をダブルクリックした際にも全画面表示に変更されます。
- ④ オーディオ(スピーカー)の設定が可能です。マイクは使用できません。
   常時ミュート状態なのでご自身の音声が通信される事はありません。
- ⑤「チャット」機能は運営からの連絡用となります。参加者は入力できません。
- ⑥ 質疑は「Q&A」を利用して行われます。(詳細は14ページ参照)
- ⑦ 退出する時に使用します。誤って押してしまった場合は「キャンセル」をクリックして お戻りください。

◆挨拶·質疑応答中

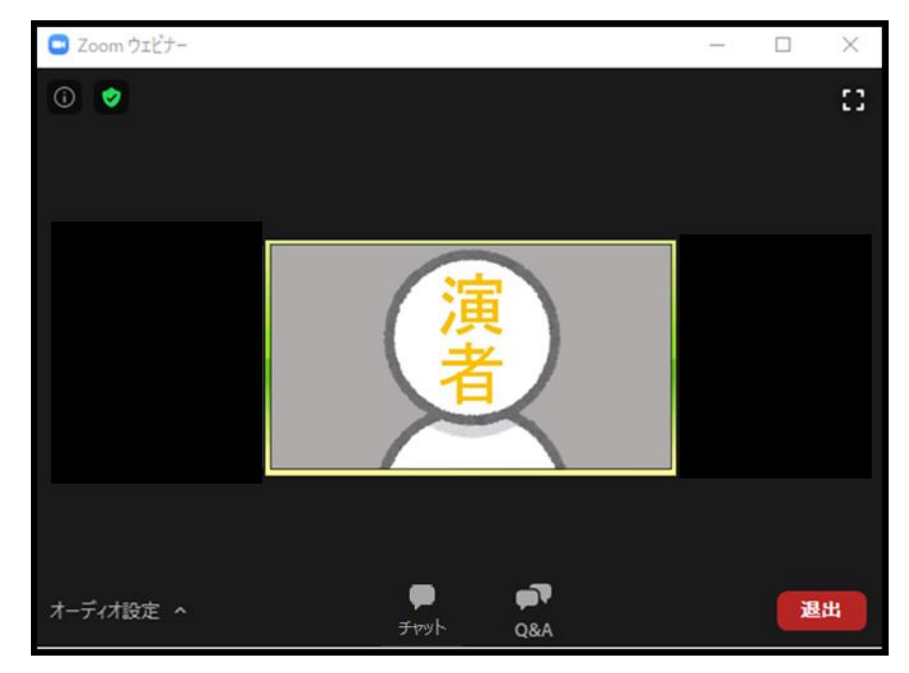

#### ◆発表中

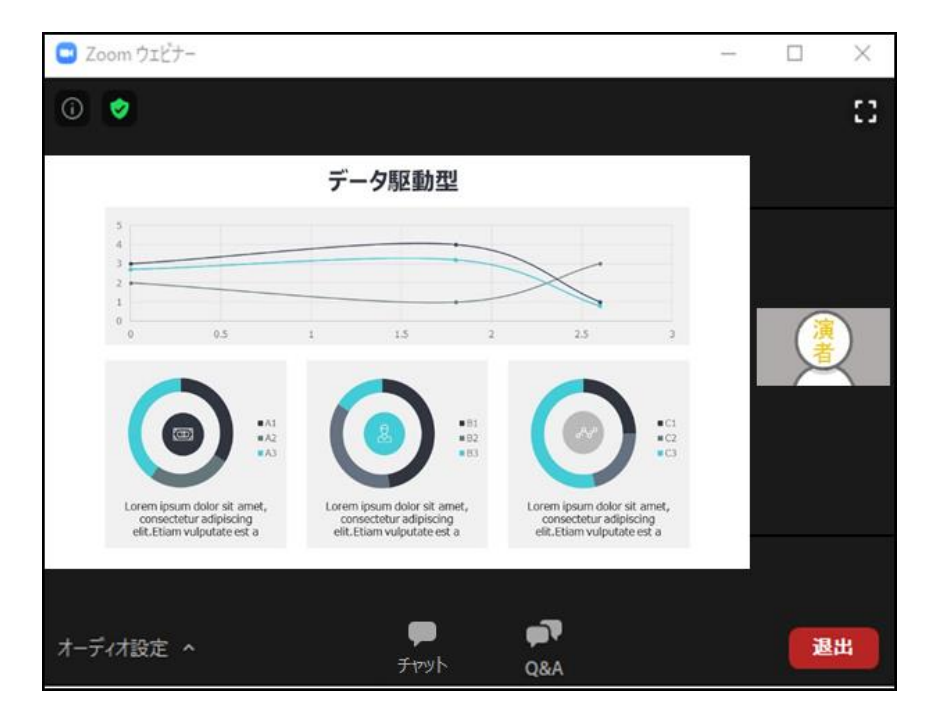

視聴端末によってカメラウィンドウの調整に制限があったり、レイアウトが変わります。 ※次ページ(14ページ)から端末ごとの説明があります **II LIVE配信の視聴方法**: Zoomの使い方(画面のレイアウト ~ PC版~)

スライド発表時のイメージ

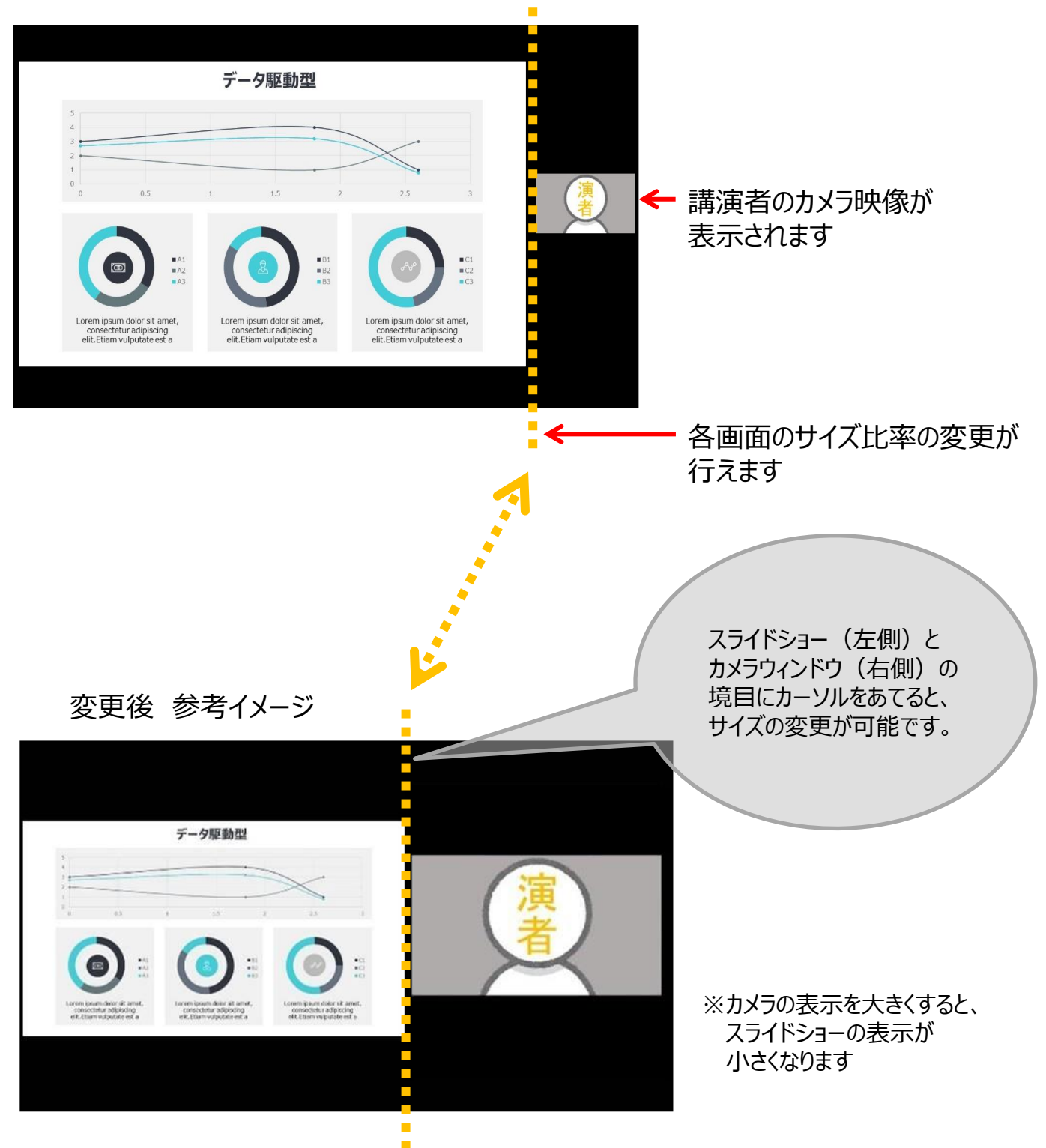

## Ⅲ LIVE配信の視聴方法: Zoomの使い方 (画面のレイアウト ~スマートフォン・タブレット版~)

スライド発表時のイメージ

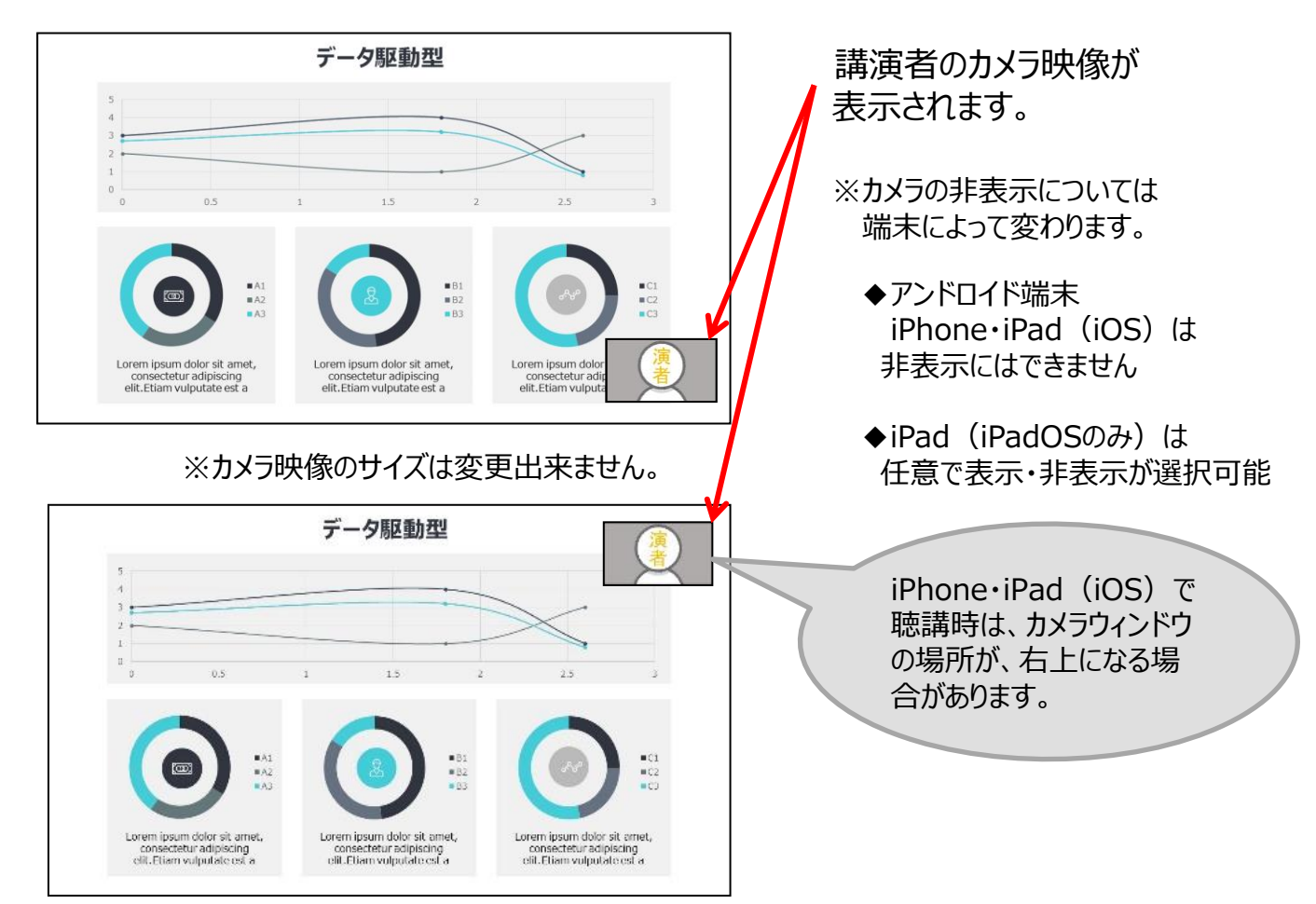

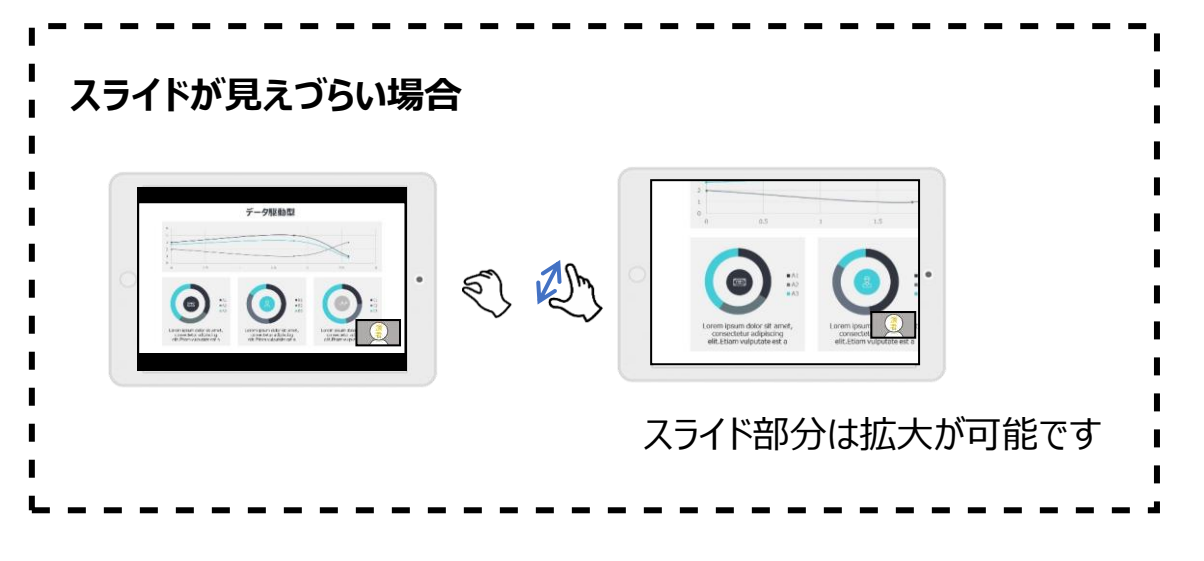

## **IILIVE配信の視聴方法**:Zoomの使い方(質疑の仕方)

『Q&A機能』を使用して、質問を行います。

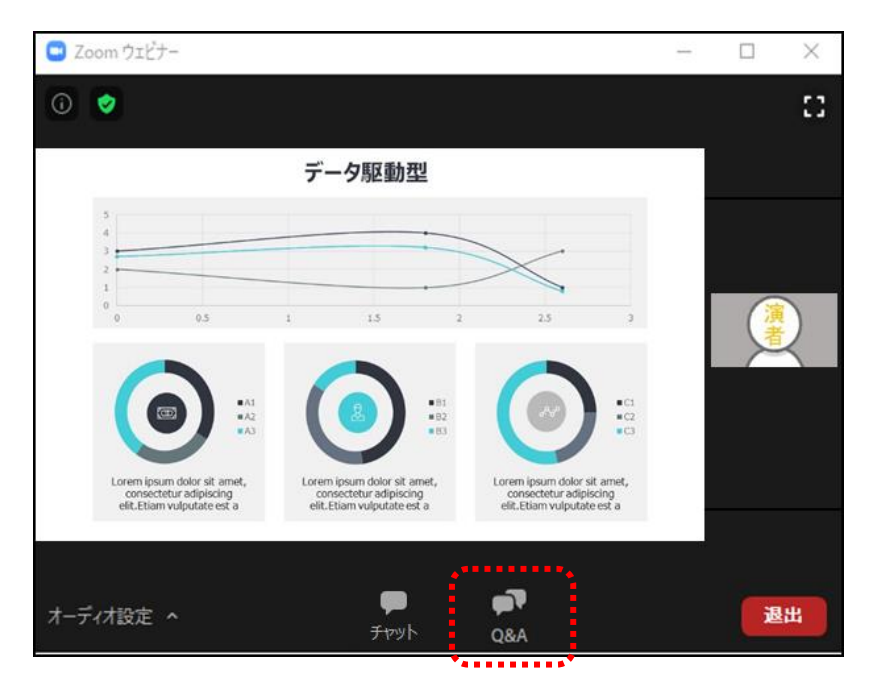

① [Q&A] をクリックしてください。「質問と回答」画面が別ウィンドウで立ち上がります。

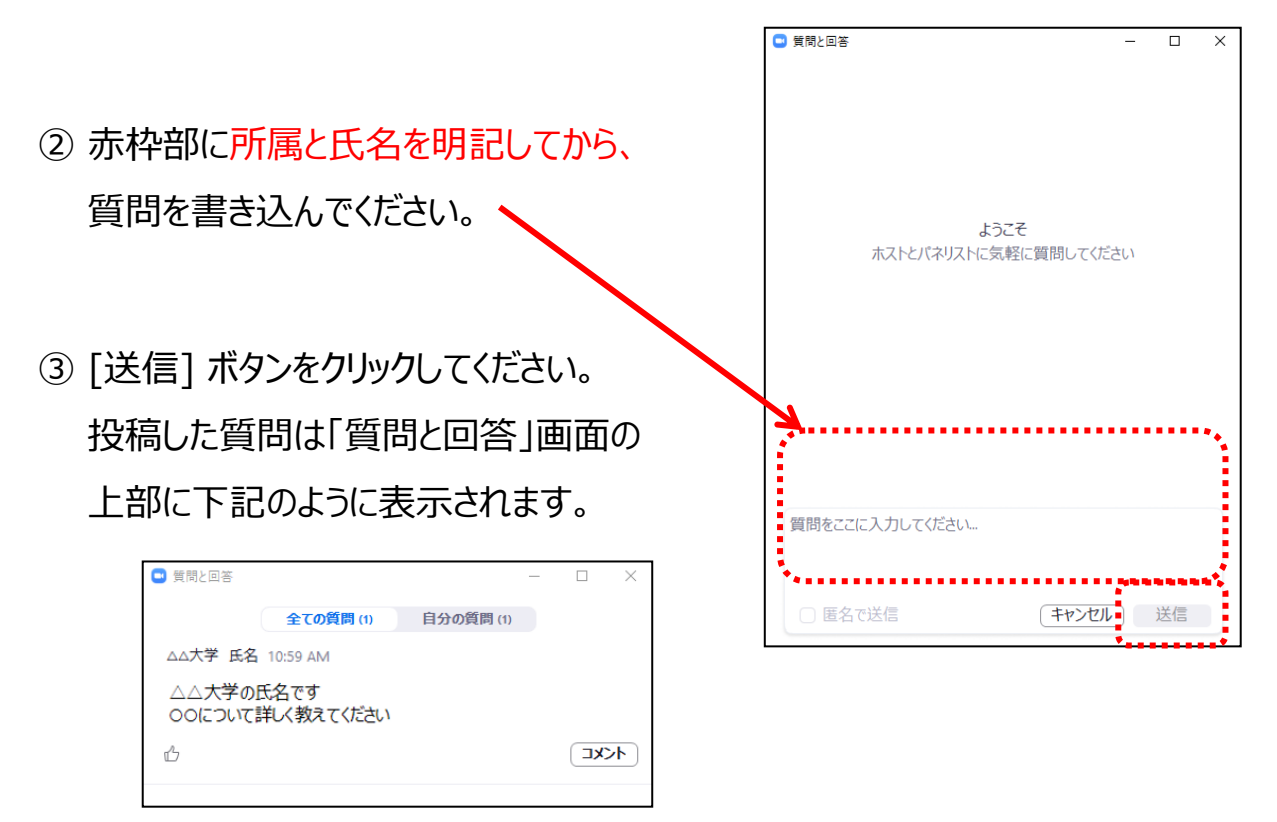

いただいた質問はセッションの座長と演者のみ閲覧可能です。

時間の都合上、すべての質問にお答えできません。

また、終了後の回答もお約束できませんのでご了承ください。

視聴方法に関して、ご不明な点がございましたら、 配信事務局まで お問い合わせください。

第198回北陸精神神経学会 配信事務局 株式会社コンベンションリンケージ Linkage北陸内 E-mail:hspn198@c-linkage.co.jp

ご協力の程、何卒よろしくお願いいたします。